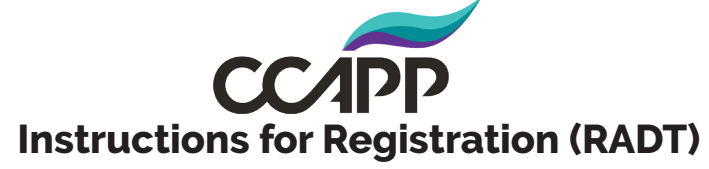

Your Registration (RADT) in Certemy

 To begin your intial registration, login to your Certemy<sup>™</sup> account at:

https://app.certemy.com/entry/login

2. Renewals: As your registration approaches expiration, you will start receiving email notifications alerting you of your pending expiration. Either click on the, "Go to your Certemy" button on those emails to go to Certemy, or go to the website to login and start your renewal. DO NOT make a new Certemy account, use the same account you used for your intial application.

| CC     |       |     |
|--------|-------|-----|
|        |       |     |
|        |       |     |
| CREDEN | TIALL | NC. |
|        |       |     |
|        |       |     |

|    | Email:   |        |               |                            |
|----|----------|--------|---------------|----------------------------|
|    |          |        |               |                            |
| Pa | issword: |        |               |                            |
|    |          | LOG IN | Forgo<br>Rese | ot password<br>et password |

3. Accept the application to begin your intial registration or registration renewal.

| CCAPP                                                         |                                                                                                    | My Credentials                                                                                                    | Digital Wallet                                                                                              | Transcripts User                                                                             | Guide 🧛 Jia                      | <b>Chen</b><br>ofessional at CCAPP |
|---------------------------------------------------------------|----------------------------------------------------------------------------------------------------|----------------------------------------------------------------------------------------------------|----------------------------------------------------------------------------------------------------|----------------------------------------------------------------------------------------------|----------------------------------|------------------------------------|
| My Credentials                                                | Q Ty                                                                                                    | pe to search                                                                                                    |                                                                                                    | RADT Initial [ Curre<br>]<br>8 Steps: 0000<br>Progress: Imposed<br>Application for the Benji | nt Phase: RADT In                | itial Application                  |
| RADT Initial [ Curr<br>8 Steps: 0 0 0<br>Name (Short): radt i | rent Phase: RADT I<br>OOO<br>Number: T                                                                                                    | nitial Application ]                                                                                                    | al Application ] Steps                                                                                      |                                                                                              | Acrea Alconor Brug II            |                                    |
| Status: In Process<br>Application for the Reg                 | Expiration<br>istered Alcohol Drug Te<br>REJECT                                                                                                    | Date: TBD<br>chnician Credential                                                                                                    |                                                                                                    | Standard Application                                                                         | 1<br>Incomplete                  | Due: 03/28/2023                    |
|                                                               |                                                                                                    |                                                                                                    |                                                                                                    | Application for Registere                                                                    | d Alcohol Drug Techni            | cian credential.                   |
| 3a. Click either<br>Accept" buttons<br>to accept the          | Conception of the second second secon | currently hold this Cre                                                                                                    | edential?                                                                                                   | d sign Code of                                                                               | ict<br>Incomplete<br>of Conduct  | Due: 03/28/2023                    |
| b. Select "Proceed in<br>Certemy" to continue.                | riyou would<br>credential, p<br>If you have ;<br>the Certemy<br>EXISTING. ()<br>EVIDENCE, C                                                                                                    | The US complete the process for a free of<br>lease click PROCEED IN CERTEM Vio cor<br>previously completed all steps required t<br>platform and wish to upload proof for c<br>(HIS FEATURE SHOULD ONLY BE USED T<br>THERWISE YOU MUST SELECT PROCEED<br>TEPS) | o receive your credential o<br>ompletion, please select t<br>O PROVIDE A COMPLETE S<br>IN CERTEMY TO COMPLE | pe of Pract<br>putside of m<br>IPLOAD m<br>IET OF<br>TE ALL<br>d sign Scope                  | ice<br>Incomplete<br>of Practice | Due: 03/28/2023                    |
|                                                               |                                                                                                    | CLOSE UPLOAD EXIS                                                                                                    | TING PROCEED II                                                                                             | N CERTEMY                                                                                    | <b>tanding</b><br>Incomplete     | Due: 03/28/2023                    |
|                                                               |                                                                                                    |                                                                                                    |                                                                                                    | Sign Statement of Under                                                                      | standing and Authoriz            | ation to Release.                  |
|                                                               |                                                                                                    |                                                                                                    |                                                                                                    | Education Requirem                                                                           | ents for the RADT                |                                    |
|                                                               |                                                                                                    |                                                                                                    |                                                                                                    | -                                                                                            |                                  |                                    |

|  | 4. | Select | each | step | to | complet | e your | application |
|--|----|--------|------|------|----|---------|--------|-------------|
|--|----|--------|------|------|----|---------|--------|-------------|

| CREDENTIALING My Credentials                                                                                                    | Bigital Wallet Transcripts User Guide Professional at CCAPP                                                                                             |
|----------------------------------------------------------------------------------------------------|----------------------------------------------------------------------------------------------------|
| My Credentials Q Type to search                                                                                                    | RADT Initial [ Current Phase: RADT Initial Application ]<br>8 Steps: 0 0 0 0 0 0                                                                        |
| SHOW ACTIVE ONLY SHOW ALL  RADT Initial [ Current Phase: RADT Initial Application ]  Stopp B Steps: 0 0 0 0 0 0                                                                                          | Progress: Incomplete     File uploaded: 0       4a. Click on each of the steps     hol Drug Technician Credential       to begin the step.     steps    |
| Other information         Name (Short): radt_i         Number: TBD           Status: In Process         Expiration Date: TBD           Application for the Registered Alcohol Drug Technician Credential | Standard Application Dynamic form Incomplete Due: 03/28/2023                                                                                            |
| Standard Application                                                                                                    | Application for Registered Alcohol Drug Technician credential.         RADT Code of Conduct         Dynamic form       Incomplete       Due: 03/28/2023 |
| ↓ Incomplete ③ Dynamic form ■ 03/28/2023                                                                                                    | Agree to and sign Code of Conduct                                                                                                    |
| Application for Registered Alcohol Drug Technician credential.                                                                                                    | RADT Scope of Practice                                                                                                    |
|                                                                                                    | Agree to and sign Scope of Practice                                                                                                    |
| 4b. Click "Complete Now"<br>to continue to the step.                                                                                                    | Statement of Understanding Dynamic form Incomplete Due: 03/28/2023                                                                                      |
|                                                                                                    | Sign Statement of Understanding and Authorization to Release.                                                                                           |
|                                                                                                    | Education Requirements for the RADT<br>Education Incomplete Due: 03/28/2023                                                                             |
|                                                                                                    | Hours: Incomplete (9), Pending verification (0), Completed (0)                                                                                          |

5. Fill out information as needed. Verify your information to ensure accuracy as you are completing your application.

|                                               | Standard Application<br>f Incomplete S Dynamic form B 03/28/2023                          |
|-----------------------------------------------|-------------------------------------------------------------------------------------------|
|                                               | Application for Registered Alcohol Drug Technician credential.  First Name *  Last Name * |
| 5a. Fill out your information<br>as required. | Middle 1 *                                                                                |
| 2                                             | Address *                                                                                 |

|                                                      | <ul> <li>Female</li> <li>FTM Trans</li> <li>Intersex</li> <li>Male</li> <li>MTF Trans</li> <li>Non Binary</li> <li>Would rather not say</li> <li>Indicate a gender identification, if none of the above are accurate</li> </ul>                                                                                                    |                                                                                              |
|------------------------------------------------------|----------------------------------------------------------------------------------------------------|----------------------------------------------------------------------------------------------|
|                                                      | Submit a copy of a driver's license or other governmental<br>identification. Must display a photo of head and shoulders.           Image: The state of the state of the state of | 5b. Click "Continue" at the<br>bottom when you have fill out<br>all the necessary questions. |
| <b>Plea</b><br>Step n.<br>Standa<br>Step ty<br>Dynam | BACK ase confirm form submission ame: rd Application //pe: iic form                                                                                                    | 5c. Comfirm your submission<br>by clicking "Confirm" and<br>repeat for the remaining steps.  |

There will be different types of steps that require you complete the step in different ways.

6. Signature Steps: Signature steps will require you read an agreement and confirm that you have read and agree to the terms of that agreement by signing your signature.

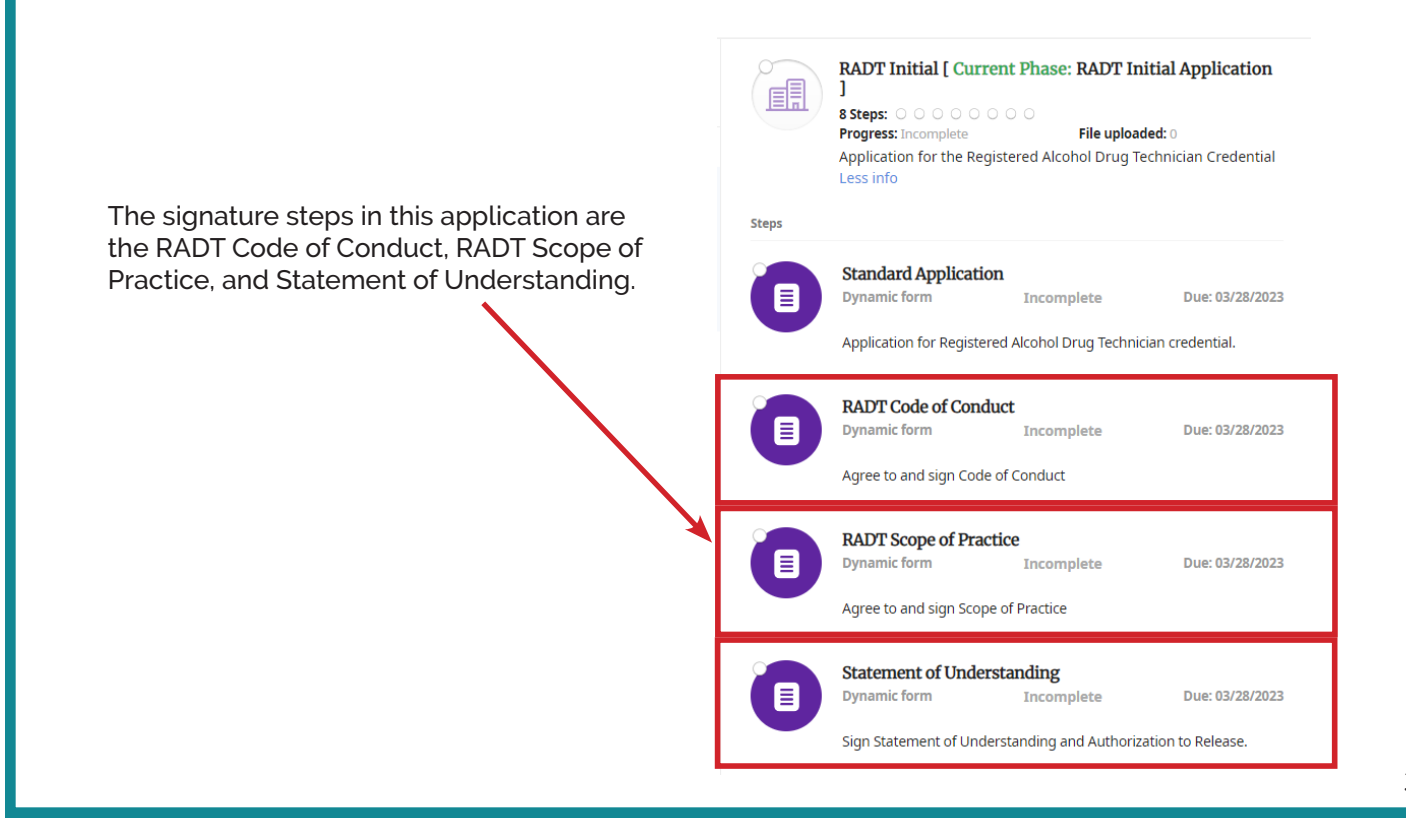

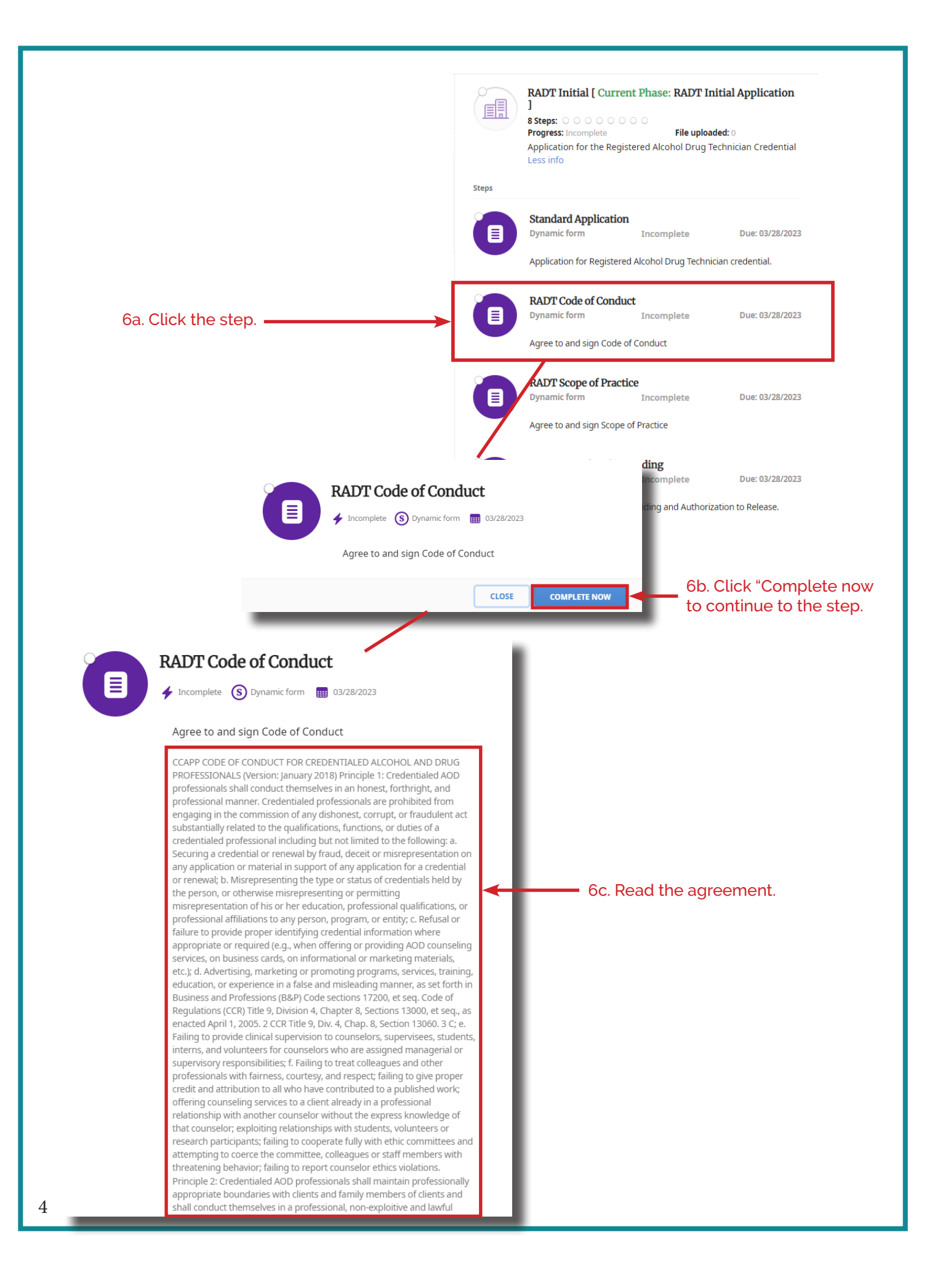

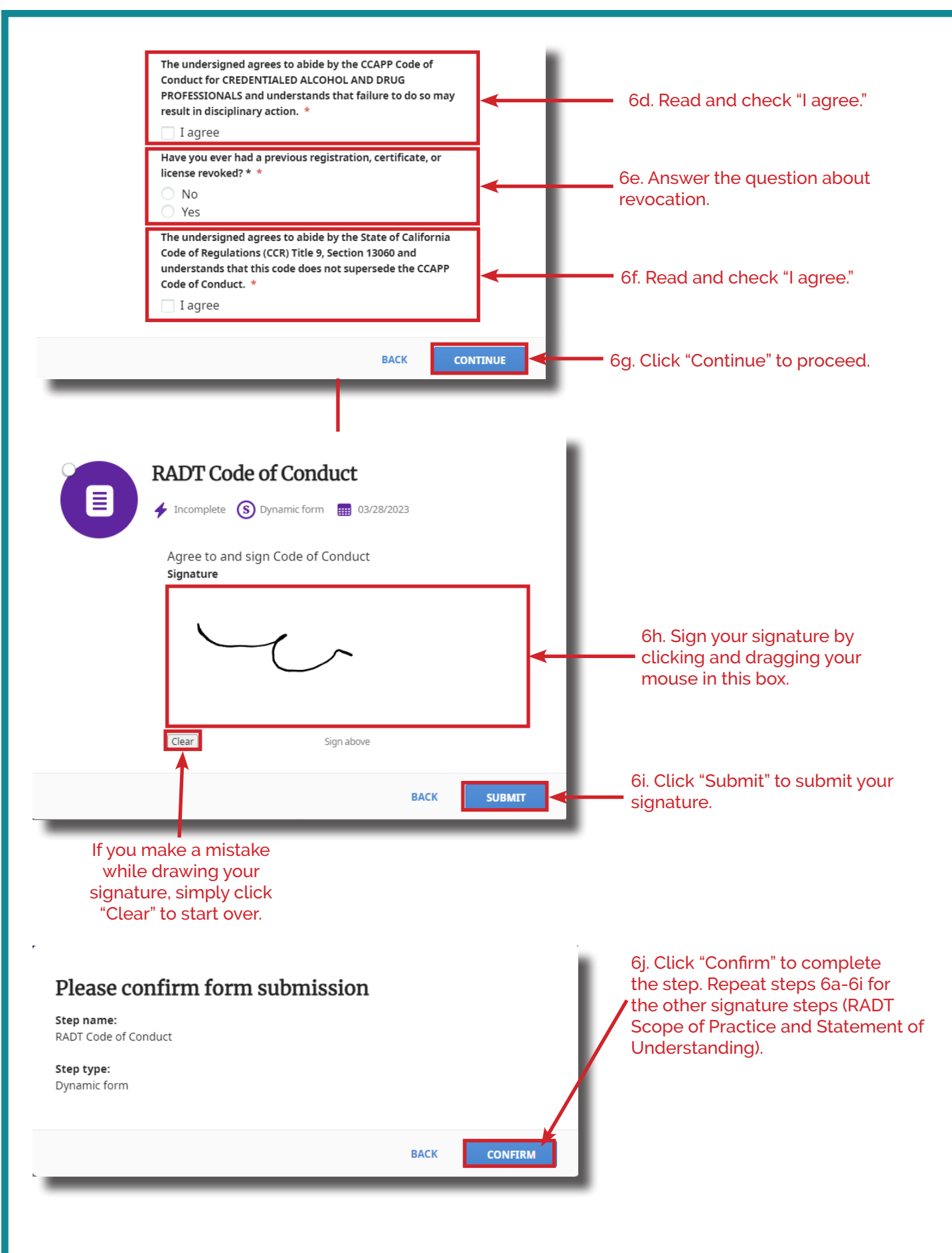

7. Education Step: Education steps are where you will submit your required education hours.

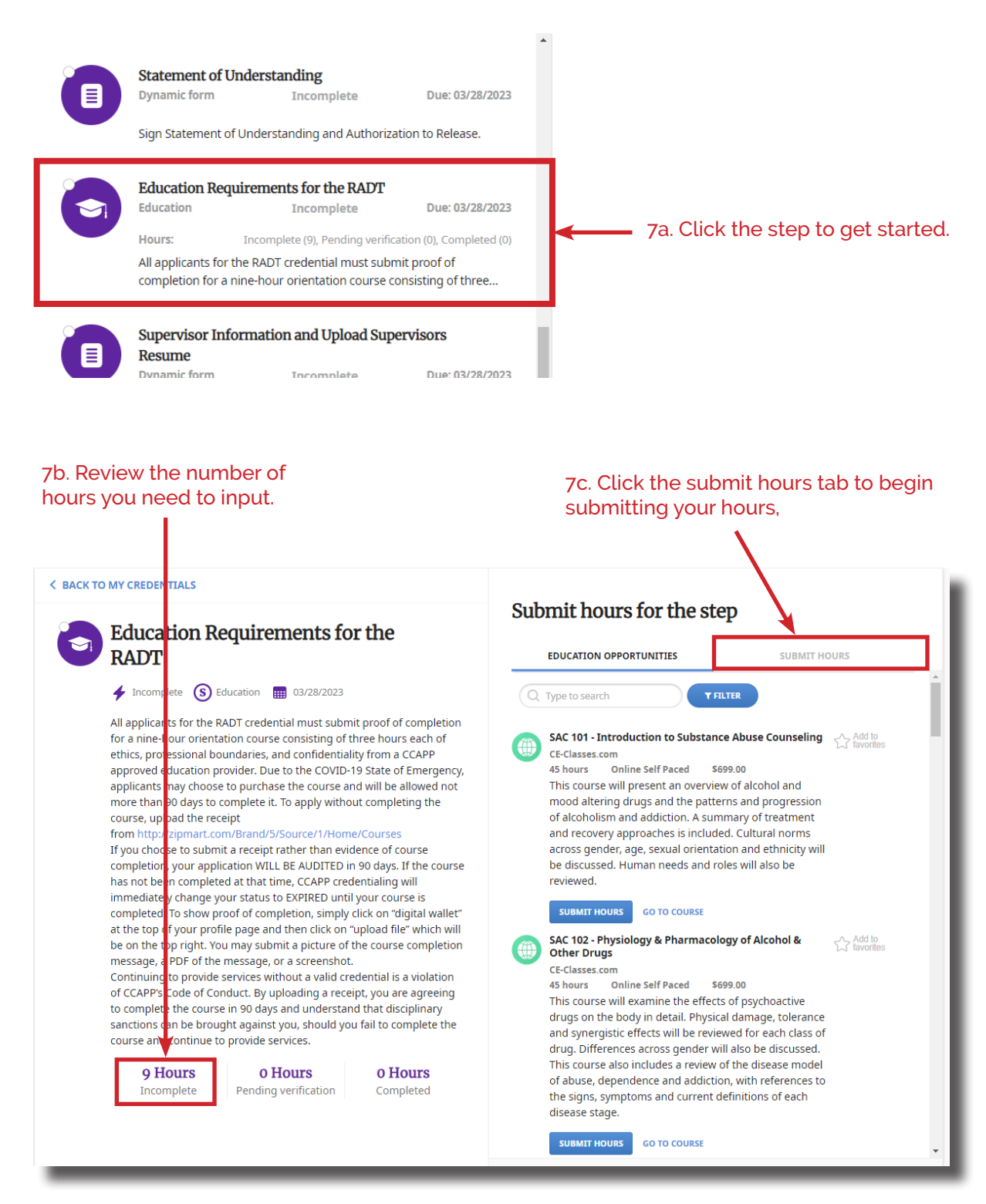

| Submit hours for the step<br>EDUCATION OPPORTUNITIES SUBMIT HOURS                                                                                                    | 7d. The submission tab looks like this.                                                                                                    |
|----------------------------------------------------------------------------------------------------|----------------------------------------------------------------------------------------------------|
| Activity type *   Please select   Hours *   Value should be multiple of 0.01   Activity title *   Activity sponsor/ Provider *   Date when the activity was completed *   yyyy-mm-dd                                                                                                    | 7e. Select and enter the information as needed.                                                                                                    |
| Upload credential file(s) (up to 30 MB) *  Top files to attach, or Browse  Tg. Select the file you wis pop-up window.                                                                                                    | 7f. Click "Browse" to upload your<br>credential file.<br>sh to upload from your computer in the                                                                                                    |
| <ul> <li>C Open</li> <li>← → ~ ↑  → This &gt; Shared (\\cc ~</li> <li>Organize ~ New folder</li> <li>Ø Desktop</li> <li>Ø Desktop</li> <li>Ø Documents</li> <li>Ø Documents</li> <li>Ø Pictures</li> <li>Ø Shared (\\ccappdc) (S:)</li> </ul>                                                                                                    | <ul> <li>Search Shared (\\ccappdc) (S:)</li> <li>Search Shared (\\ccappdc) (S:)</li> <li>No preview available.</li> <li>Custom files</li> <li>Custom files</li> <li>Cancel</li> </ul>                                                                   |
| The Click         Upload credential file(s) (up to 30 MB) *         test evidence file.docx         11.1 KB         The comparison of the comparison of the compariso | "Open" to upload your selected file.<br>7i. Confirm that your submission<br>was correct. If it is not the<br>correct file simply click "Delete"<br>to remove the incorrect file.<br>Repeat steps 7f - 7h for all other<br>files you may need to upload. |

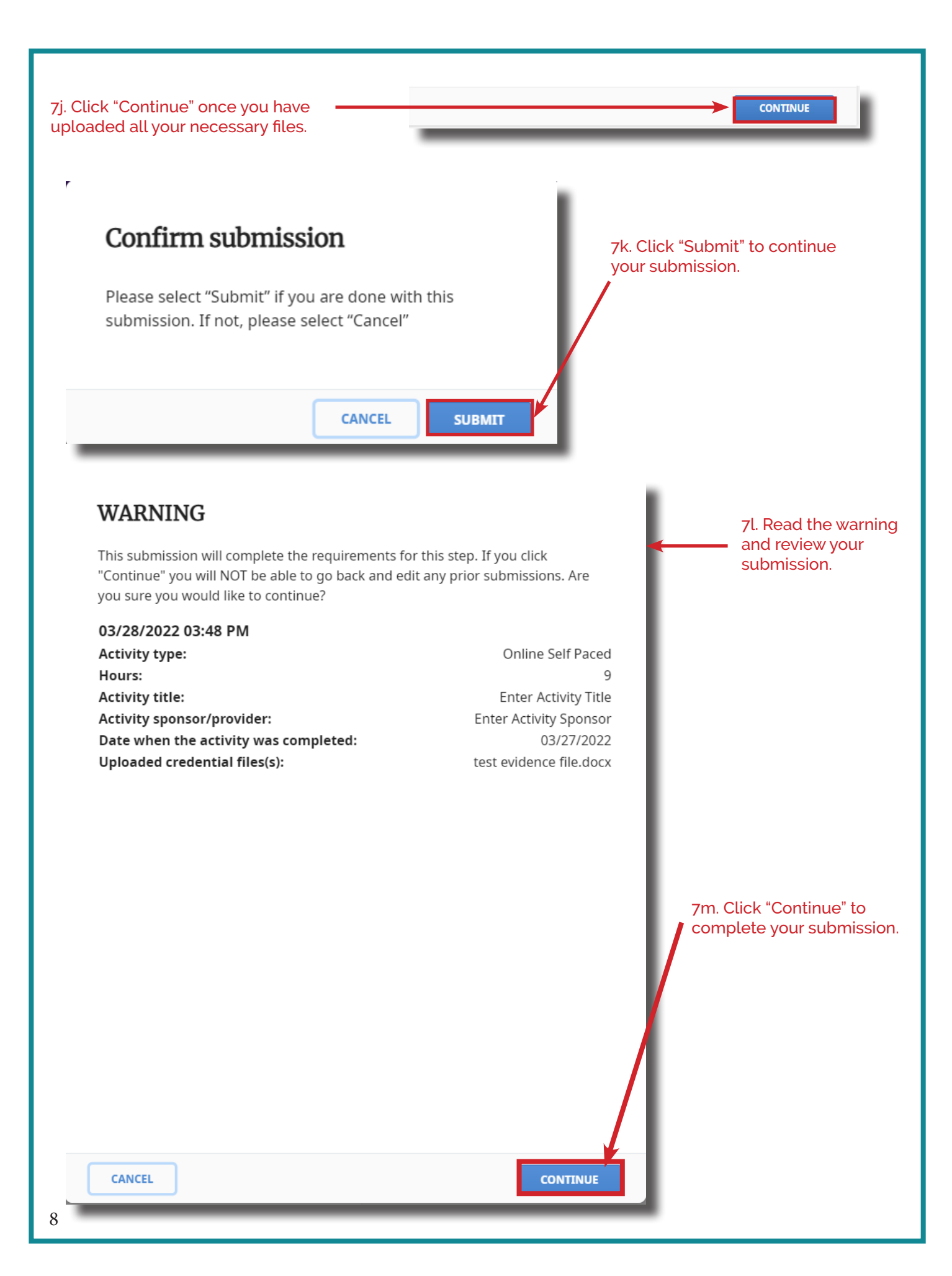

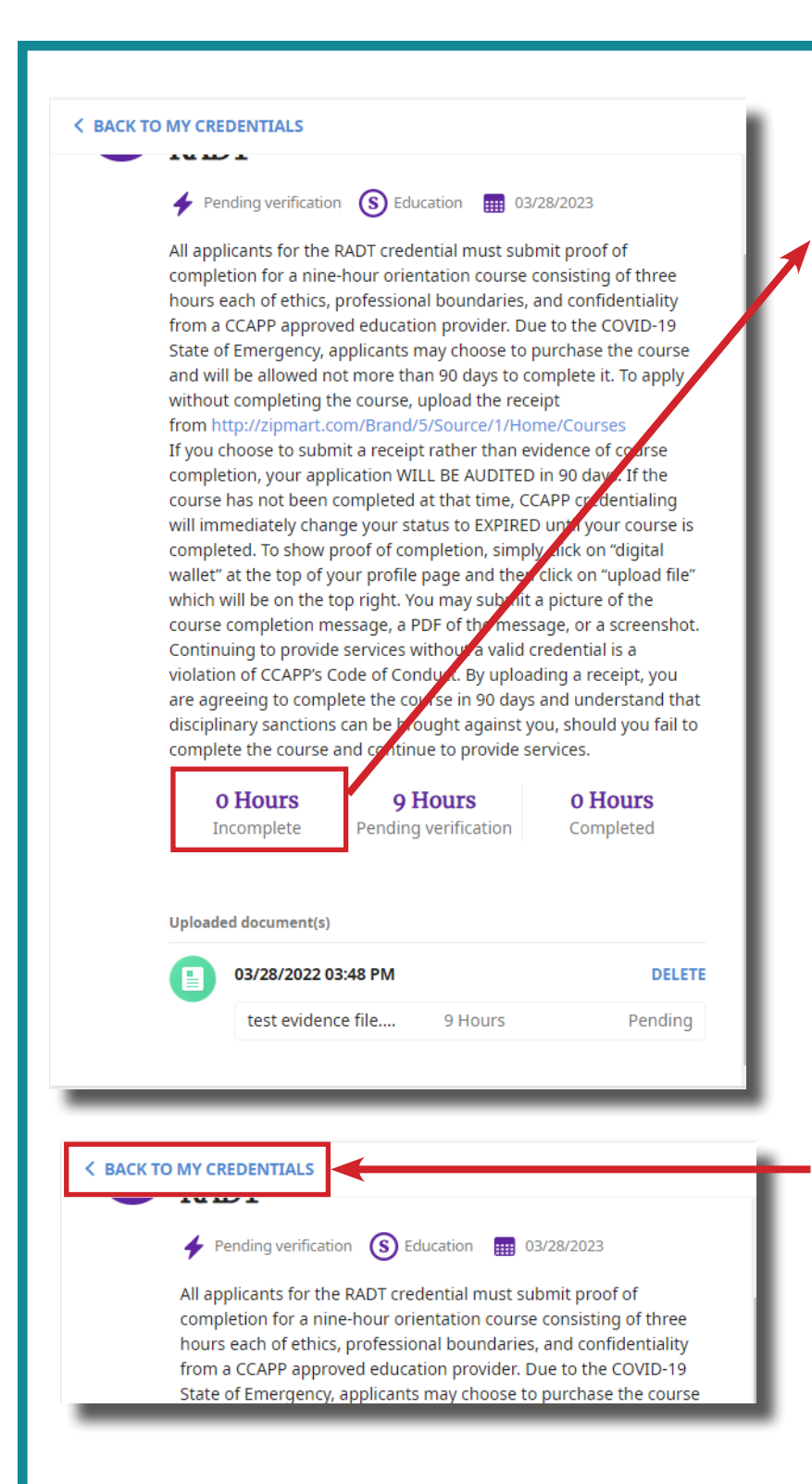

7n. Review incomplete hours. Once the number of hours incomplete goes to "0" you will have submitted all your required hours for verification.

70. Click "Back To My Credentials" on the upper left of the page to return to your application and complete your remaining steps. 8. Supervisor Information Step: All registrants must work in supervised environments. Work experience must be verified by your supervisor. Enter your supervisor's information in the supervisor information step.

| <complex-block></complex-block>                                                                                                    | My Credentia                                                                                                    | ls                                                                                      | Q Type to search                                                                                                    |                                                                                         | Statement of Understanding<br>Dynamic form Completed                                                                                                    | Due: 03/28/2023                                                                                  |
|----------------------------------------------------------------------------------------------------|----------------------------------------------------------------------------------------------------|-----------------------------------------------------------------------------------------|----------------------------------------------------------------------------------------------------|-----------------------------------------------------------------------------------------|----------------------------------------------------------------------------------------------------|--------------------------------------------------------------------------------------------------|
| <image/>                                                                                                    | SHOW ACTIVE ONLY                                                                                                    | SHOW ALL                                                                                |                                                                                                    |                                                                                         | Sign Statement of Understanding and Auth                                                                                                    | orization to Release.                                                                            |
| <image/>                                                                                                    | CCAPP<br>Control of the second second s | Initial [ Current Phase<br>Short): radt j<br>In Process<br>tion for the Registered Alco | Se: RADT Initial Application ]<br>Number: TBD<br>Expiration Date: TBD<br>ohol Drug Technician Credential                                                                                                    |                                                                                         | Education Requirements for the RAI         Education       Pending verification         Hours:       Incomplete (0), Pending verification         All applicants for the RADT credential must completion for a nine-hour orientation courter | Due: 03/28/2023<br>rerification (9), Completed (0)<br>submit proof of<br>rse consisting of three |
| <image/> <text><text><text><text><text><text><text><text><text></text></text></text></text></text></text></text></text></text>                                                                                                    | 8a. Seleo<br>and Uplo                                                                                                    | ct the "Supervis<br>bad Supervisor                                                      | sor Information<br>s Resume Step"                                                                                                    |                                                                                         | Supervisor Information and Upload<br>Resume<br>Dynamic form Incomplete<br>All Registrants must work in supervised enverse experience requires verification by a qualifi                                                                      | Supervisors<br>Due: 03/28/2023<br>vironments. Work<br>ed supervisor. Please                      |
| In conclusion with a province of the discipation with a province of the discipation with a province of the discipation with a province of the discipation with a province of the discipation with a province of the discipation with a province of the discipation with a province of the discipation with a province of the discipation of the discipation of t |                                                                                                    |                                                                                         |                                                                                                    | (3)                                                                                     | Application Fee<br>Fees Incomplete                                                                                                    | Due: 03/28/2023                                                                                  |
| <page-header></page-header>                                                                                                    |                                                                                                    |                                                                                         |                                                                                                    |                                                                                         | Your application will be reviewed within two<br>to the application will appear green solid w                                                                                                    | o to four weeks. The steps<br>hen you have complete                                              |
| Image: Supervised Information and Upload Supervised Research         Image: Image: I                                                        |                                                                                                    |                                                                                         |                                                                                                    | 0                                                                                       | Registry and Ethics Review<br>Verification Incomplete                                                                                                    | Due: 03/28/2023                                                                                  |
| ● Supervisor Information and Upload supervisors Resume<br>● Incompter ● Dynamic form ■ 03/28/2023<br>All Registrants must work in supervised environments. Work experience requires verification by a qualified supervisor.<br>Date Indicate the person who supervises your work.<br>CLOSE COMPLETE NOW                                                                                                    |                                                                                                    |                                                                                         |                                                                                                    |                                                                                         | This step will be completed by a CCAPP staf<br>update when verification has been complet                                                                                                    | f person. This step will<br>ted.                                                                 |
| CLOSE COMPLETE NOW<br>8b. Click "Complete Now" to begin.                                                                                                    |                                                                                                    | Superviso<br>Superviso<br>Incomplete<br>All Registran<br>experience of<br>Please indice | The person who supervised at the person who supervised at the person who s | d <b>Upload</b><br><sup>023</sup><br>d environment<br>ualified superv<br>ises your work | ts. Work<br>risor.<br>«                                                                                                    |                                                                                                  |
| 8b. Click "Complete Now" to begin.                                                                                                    |                                                                                                    |                                                                                         | CLOSE                                                                                                    | Сомг                                                                                    |                                                                                                    |                                                                                                  |
|                                                                                                    |                                                                                                    |                                                                                         |                                                                                                    | 8b. (                                                                                   | Click "Complete Now" to b                                                                                                    | egin.                                                                                            |
|                                                                                                    |                                                                                                    |                                                                                         |                                                                                                    |                                                                                         |                                                                                                    |                                                                                                  |

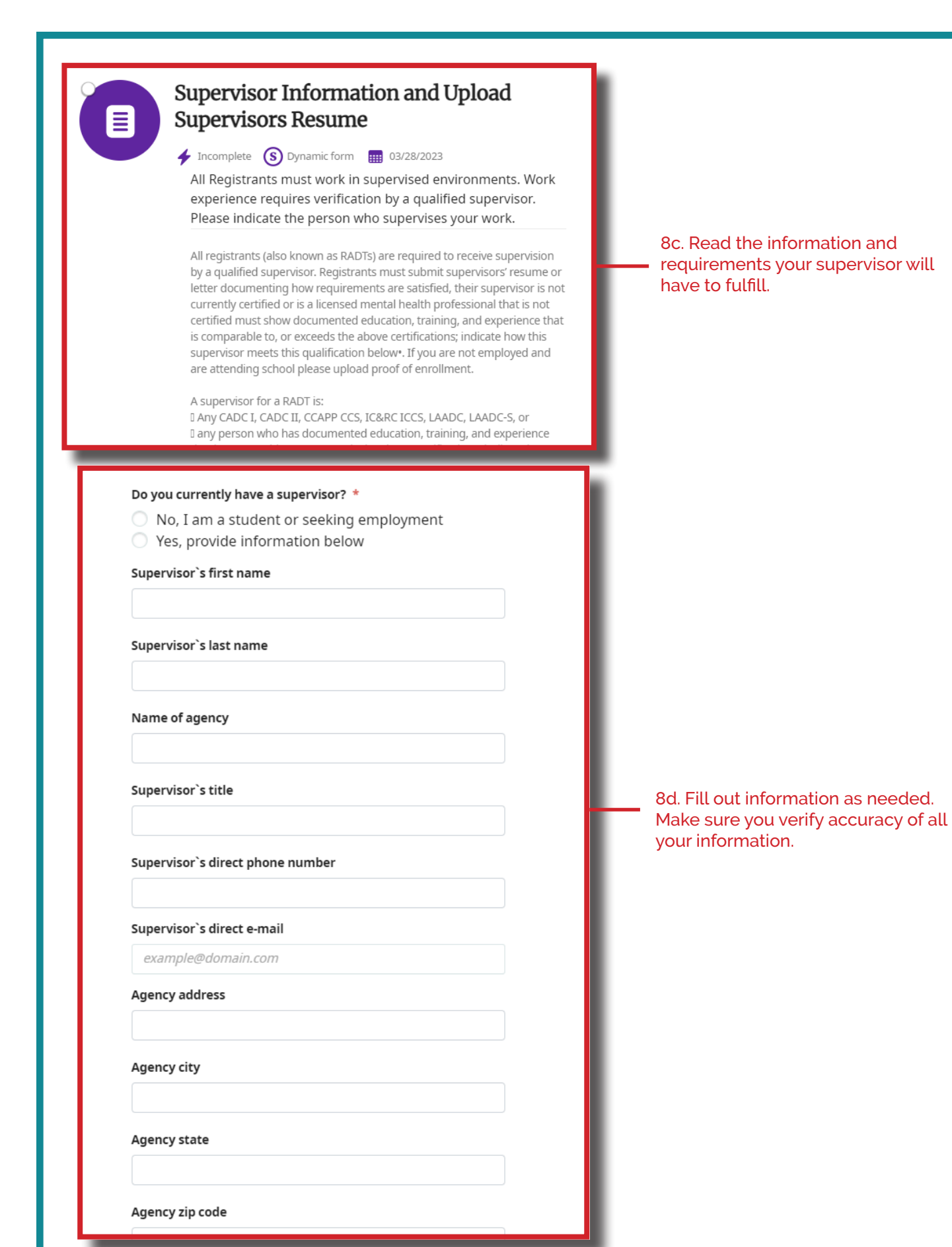

|                                                                   | 3434345                                                                                                    |                                                                                    |                           |
|-------------------------------------------------------------------|----------------------------------------------------------------------------------------------------|------------------------------------------------------------------------------------|---------------------------|
|                                                                   | Upload Supervisor`s Resume or Proof or<br>Certification or if they are a Supervisor<br>Verification (SVQ) please look up their r<br>screenshot from the registry:<br>https://ccappcredentialing.org/index.pd | f Supervisor`s SUD<br>Qualification<br>Iame and upload a<br>hp/verify-credential * | 8e. Click "Continue" to   |
|                                                                   | test evidence file.docx<br>11.1 KB<br>Drop files to attach,                                                                                                    | Delete<br>or <u>Browse</u>                                                         | complete the step.        |
|                                                                   |                                                                                                    | BACK CONTINUE                                                                      |                           |
| Please conf                                                       | irm form submission                                                                                                    |                                                                                    | 8f. Click "Confirm" to    |
| Step name:<br>Supervisor Informatic<br>Step type:<br>Dynamic form | on and Upload Supervisors Resume                                                                                                    |                                                                                    | finalize your submission. |
|                                                                   |                                                                                                    | BACK CONFIRM                                                                       |                           |
|                                                                   |                                                                                                    |                                                                                    |                           |
|                                                                   |                                                                                                    |                                                                                    |                           |
|                                                                   |                                                                                                    |                                                                                    |                           |
|                                                                   |                                                                                                    |                                                                                    |                           |
|                                                                   |                                                                                                    |                                                                                    |                           |
| 2                                                                 |                                                                                                    |                                                                                    |                           |

**9.** Fee Step: This is typically the last step in you application and it is the step where you pay for your registration.

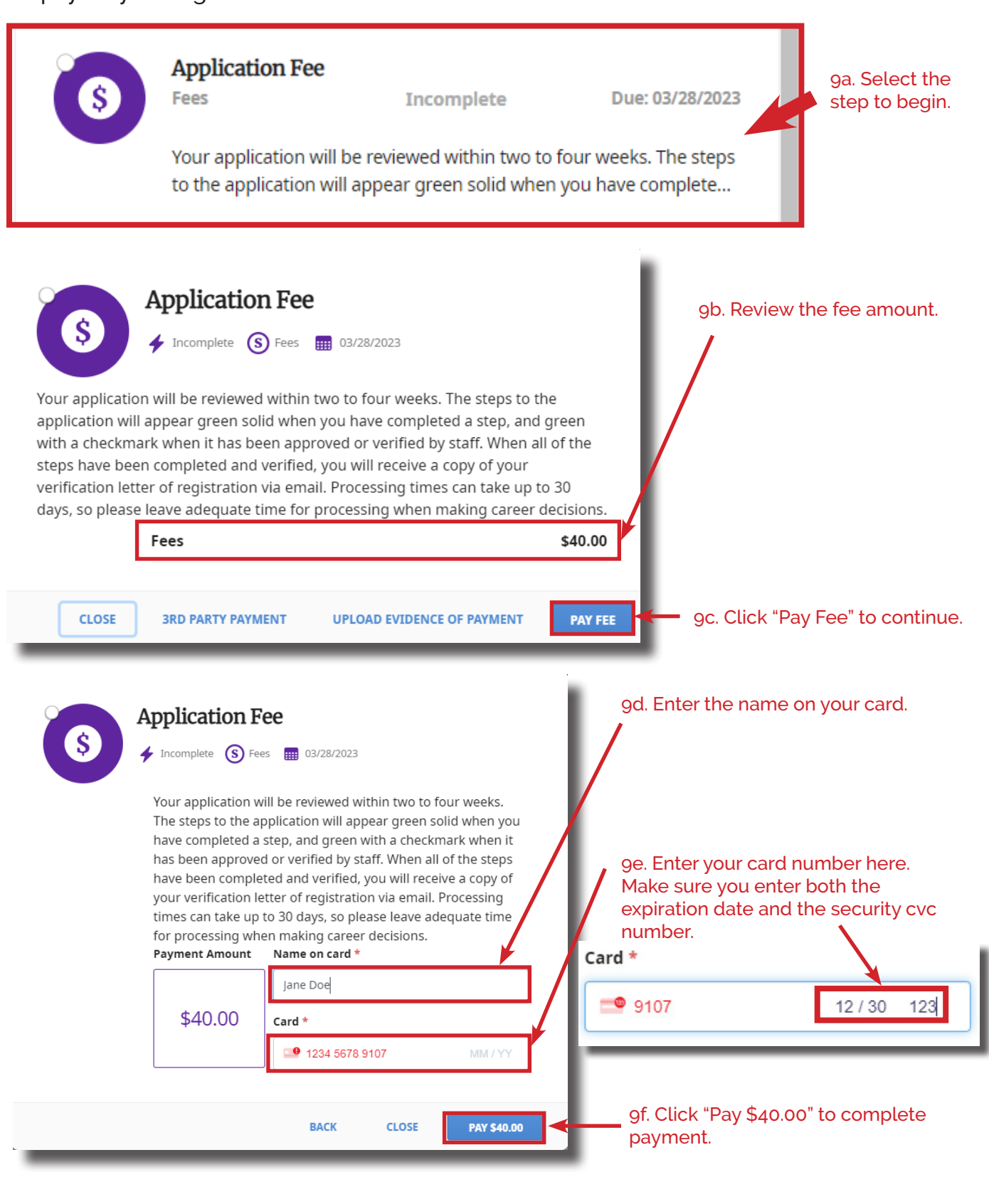